学外からデータベースを使うには

- 1. 図書館HPを開きます。 <u>https://www.lib.kunitachi.ac.jp/</u>
- 2. ページ中央あたりにある[DB:学外から]を開きます。

| 所蔵資料・情報検索              |                                                          |                                                              |                                  |
|------------------------|----------------------------------------------------------|--------------------------------------------------------------|----------------------------------|
|                        | WebOPAC(当館所蔵資料の検索)                                       |                                                              |                                  |
| WebOPAC<br>office calm | クイックサーチ                                                  | 検索                                                           |                                  |
|                        |                                                          |                                                              |                                  |
| TACOPAC                | データベース<br><b>学内LAN</b><br>い <sup>**</sup> im.white(b).ch | データベース<br><b>学外</b><br>い************************************ |                                  |
| TACOPAC                | DB:学内LANから                                               | DB : 学外から                                                    | データベースの使い方                       |
| TAC図書館総合検索             | 学内LANからデータベース<br>を利用(学内者専用)                              | 学外からデータベースを利<br>用(学内者専用)                                     | Naxos、ベルリン・フィ<br>ル、nkoda、Henleほか |

学外からデータベースを使うには

## 3. [MyLibraryログイン画面へ]を開きます。

### 学外からのオンラインデータベースの利用

対象は、本学学生・教職員のみです。 以下のログイン画面からMyLibraryにログインし、「学内者専用データベース」を開いてデータベースを選択してください。 データベースの使い方もご参照ください。

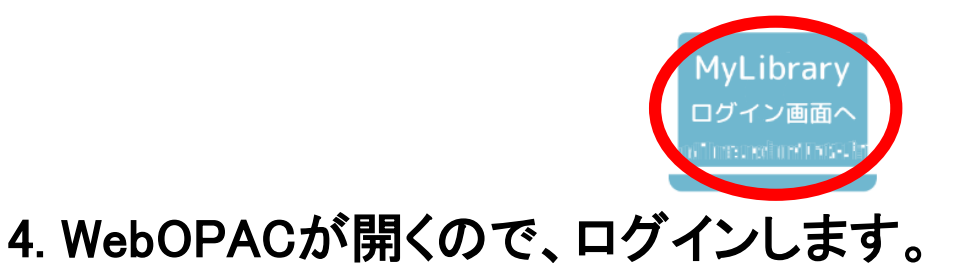

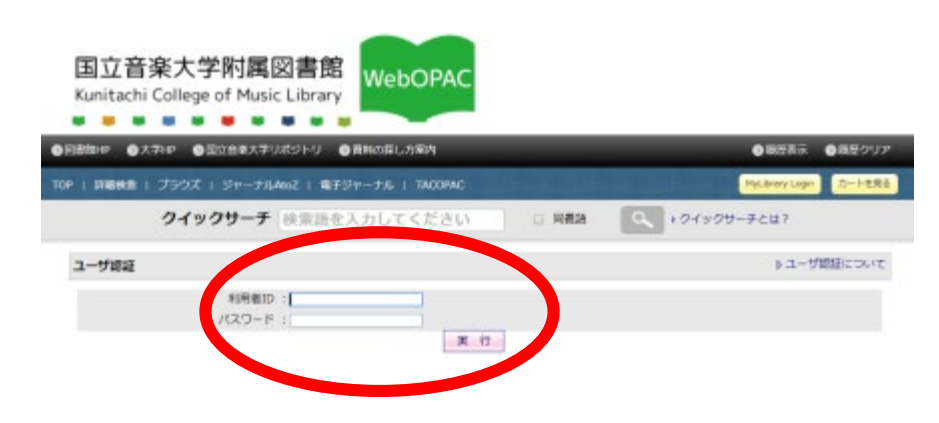

# 学外からデータベースを使うには

## 5. [学内者専用データベース]を選ぶとリストが開きます。 使いたいデータベースを選択してください。

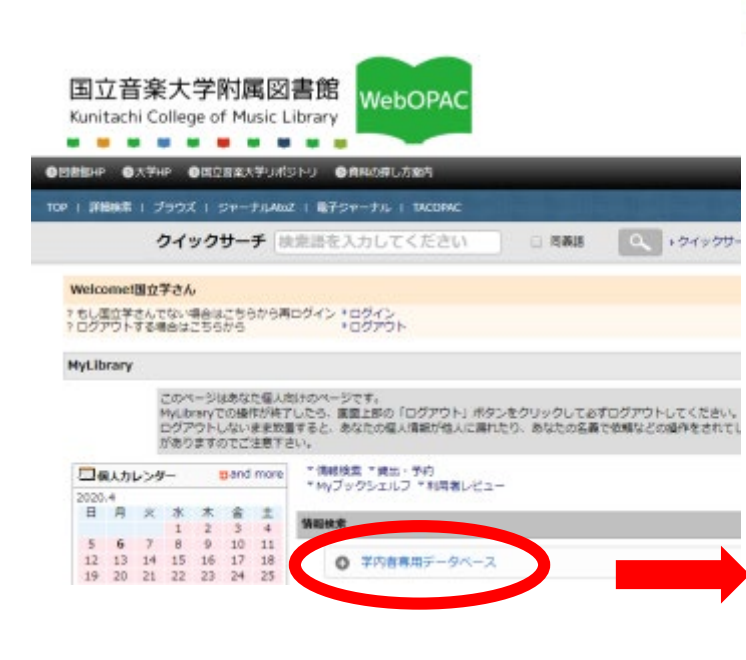

#### 情報検索

#### 学内者専用データベース

雑誌論文、事典、楽譜、楽曲、映像などのデータベースです。

#### Britannica Online Japan

『ブリタニカ国際大百科事典』『ブリタニカ国際年鑑』の検索。英語版も利用可能

#### Britannica Image Quest

世界の企業・学術機関が保有する200万点以上の写真やイラスト

#### EBSCOhost

Index to Printed Music (IPM), International Bibliography of Theatre & Dance with Full Text, The Music Index, RILM Abstracts of Music Literature with Full Text, RILM Music Encyclopedias, RIPM Retrospective Index to Music Periodicals, RISM Series A/II: Music Manuscripts after 1600/DMM2

#### JSTOR Music Collection

音楽雑誌72誌のパックナンパーの全文を創刊号から数年前まで収録

#### MGG Online

MGG (Die Musik in Geschichte und Gegenwart) の検索

#### Oxford Music Online

Grove Music Onlineと"Oxford Companion to Music""Oxford Dictionary of Music"の統合検索

#### Grove Music Online

ニューグローヴ世界音楽大事典(The New Grove Dictionary of Music and Musicians)の英語版第2 版を含むGroveの音楽事典の検索

こんなときは…

パソコンを持っていない

スマートフォンやタブレットでも使えます。ただし、音楽などの再生に対応していなかったり、レイアウトが乱れたりすることもあります。通信量の増加にもご注意ください。

• 利用者ID、パスワードがわからない

利用者IDは学籍番号・教職員番号です。全て半角・アルファベットは大文字で入力してください。パスワードがわからない場合は、図書館にお問い合わせください。

 本文が読めない、Sampleなどの文字が出る Google Chromeを使ってみてください。 既にお使いの方は、閲覧履歴データを削除して、再度お試しください。

iPadやiPhoneの場合は、端末の「設定」画面でChromeを選択し、「Webサイト越えトラッキングを許可」の項目をONにしてください。 別のブラウザの場合も、トラッキングを許可する選択をしてください。